## **Testing**Program

Instruye – Evalúa – Certifica

## **Ejercicio 3**

Aplicación: Microsoft PowerPoint Autor: Consultores en Tecnología Educativa, S.C.

**NOTA:** Los pasos 2, 3, 4, 5, 6 y 9 de este ejercicio solamente pueden ser revisados en el equipo donde lo estás realizando. Atiende las indicaciones de tu profesor(a) respecto a estos.

## Instrucciones

- **1.** Inspecciona la presentación y asegúrate de eliminar la información personal de la presentación y las notas de presentación.
- 2. Modifica las opciones de autorrecuperación para que las presentaciones se guarden cada 4 minutos.
- 3. Elimina el elemento de autocorrección \*RK
- **4.** Agrega el elemento de autocorrección **\*BTL** para que al escribirlo se reemplace por el texto **The Beatles**
- 5. Activa la opción Reemplazar texto mientras escribe
- 6. En la última diapositiva de la presentación, utiliza el elemento de autocorrección
  \*BTL para colocar el título de la diapositiva.
- **7.** Agrega el número de la diapositiva a todas las diapositivas de la presentación, excepto a la diapositiva del título.
- **8.** Agrega la fecha **27 de diciembre** en todas las diapositivas, excepto en la diapositiva del título de tal manera que ésta nunca se actualice.
- **9.** Modifica las opciones de PowerPoint para que los errores de ortografía no se muestren en la presentación.

- **10.** Cifra el contenido de la presentación utilizando la contraseña **8689**
- **11.** Guarda los cambios realizados en la presentación y ciérrala.
- **12.** Atiende las indicaciones de tu profesor(a) respecto a cómo entregar esta actividad.